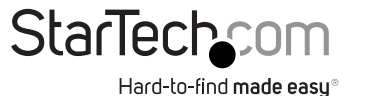

# Adaptateur USB vers HDMI / DP / VGA - Compatible Windows Uniquement

Ce Guide de Démarrage Rapide fournit des informations de configuration pour les produits StarTech.com suivants :

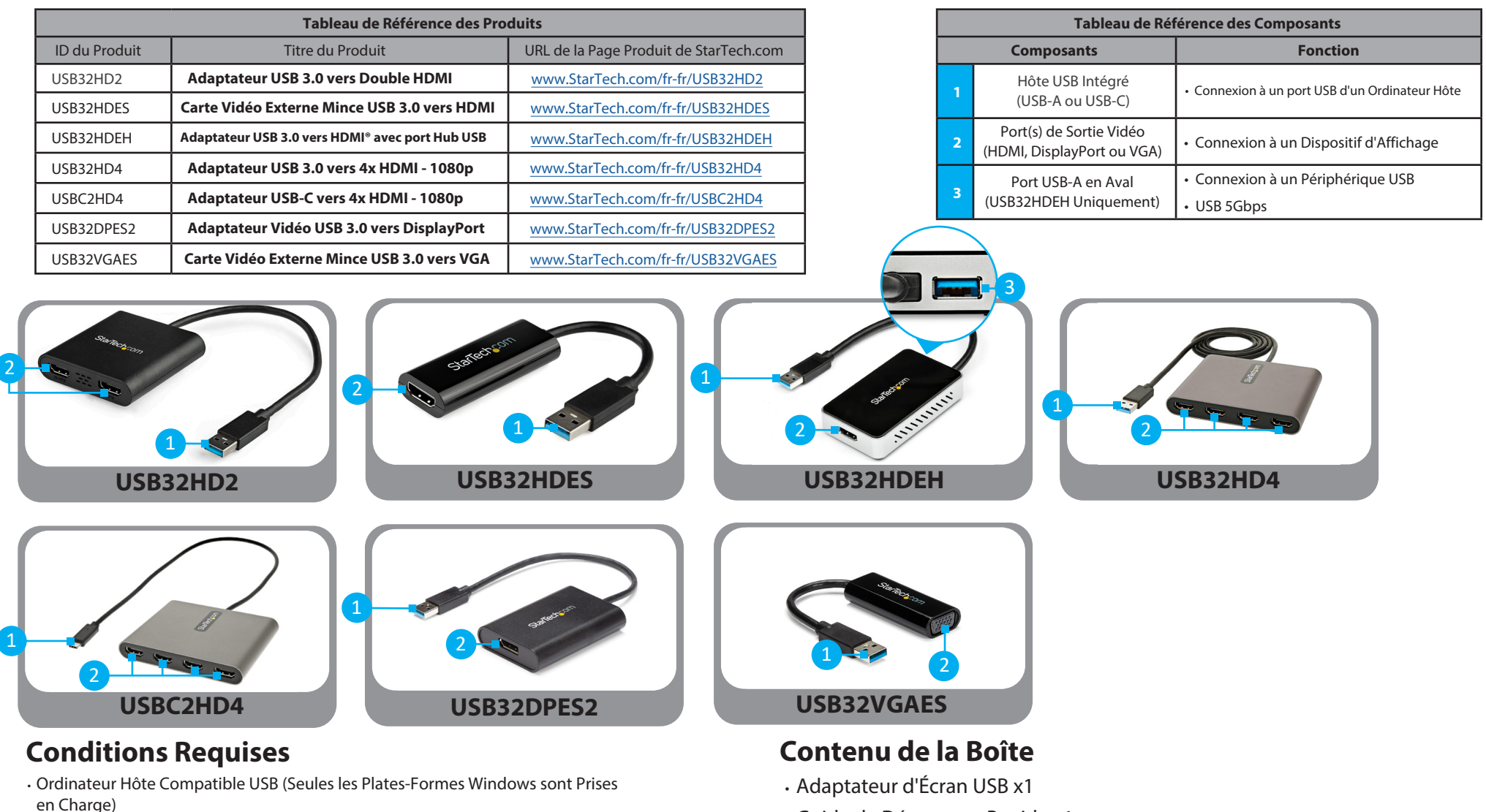

- Nécessite une Connexion USB 5Gbps ou Plus Rapide
- · Dispositifs d'Affichage (1 à 4, selon le produit)

· Guide de Démarrage Rapide x1

Pour obtenir les derniers pilotes/logiciels, les spécifications techniques et les déclarations de conformité, veuillez consulter : www.StarTech.com/Support

Pour consulter les manuels, les FAQ, les vidéos, les pilotes, les téléchargements, les dessins techniques, etc., visitez le site www.startech.com/support.

## Installation

#### ÉTAPES IMPORTANTES DE LA PRÉ-INSTALLATION POUR LE PILOTE AUTOMATIQUE OU L'INSTALLATION MANUELLE

- Cet Adaptateur d'Écran USB est destiné aux systèmes d'exploitation Windows uniquement.
- L'installation du pilote pour l'Adaptateur d'Affichage USB peut être automatique sur Ordinateurs Hôtes fonctionnant sous Windows 10 et plus. Avant de connecter l'Adaptateur d'Affichage USB à l'Ordinateur Hôte, veuillez suivre les étapes suivantes afin d'optimiser l'Ordinateur Hôte pour l'installation automatique des pilotes :
  - Assurez-vous que toutes les mises à jour Windows en cours sont installées pour garantir que l'Ordinateur Hôte fonctionne avec la version la plus récente de Windows.
  - Assurez-vous que l'Ordinateur Hôte dispose d'une connexion Internet active.
  - Vérifiez que le compte utilisateur actif dispose de privilèges d'administration.
- Ce Guide de Démarrage Rapide propose deux méthodes d'installation des pilotes : Installation automatique du pilote et Installation manuelle du pilote. Si l'installation automatique du pilote échoue, déconnectez l'Adaptateur d'Écran USB de l'Ordinateur Hôte et suivez les étapes de l'installation manuelle du pilote.

### Installation Hardware

- 1. Connectez le(s) Périphérique(s) d'Affichage aux ports de Sortie Vidéo de l'Adaptateur d'Affichage USB, à l'aide des câbles requis (vendus séparément).
- 2. Connectez le Port Hôte USB Intégré de l'Adaptateur d'Affichage USB à un Port USB disponible sur l'Ordinateur Hôte.

#### **Installation Automatique du Pilote**

- 1. Une fois l'Adaptateur d'Affichage USB connecté à l'Ordinateur Hôte, Windows tentera de télécharger et d'installer automatiquement les pilotes.
- 2. L'installation peut prendre plusieurs secondes. Pendant le processus d'installation, le(s) Périphérique(s) d'Affichage connecté(s) peut (peuvent) clignoter, ce qui est normal. Une fois l'installation terminée, le bureau Windows apparaît sur le(s) Périphérique(s) d'Affichage connecté(s).

## **Conformité Réglementaire**

### FCC - Partie 15

Cet équipement a été testé et déclaré conforme aux limites imposées aux appareils numériques de classe B, conformément à la partie 15 des règles de la FCC. Ces limites sont concues pour fournir une protection raisonnable contre les interférences nuisibles dans une installation résidentielle. Cet équipement génère, utilise et peut émettre des fréquences radio et, s'il n'est pas installé et utilisé conformément aux instructions, peut causer des interférences nuisibles aux communications radio. Cependant, il n'y a aucune garantie que des interférences ne se produiront pas dans une installation particulière. Si cet équipement provoque des interférences nuisibles à la réception de la radio ou de la télévision, ce qui peut être déterminé en éteignant et en allumant l'équipement, l'utilisateur est encouragé à essayer de corriger les interférences en prenant une ou plusieurs des mesures suivantes ·

• Branchez l'équipement sur une prise de courant située sur un circuit différent de celui sur lequel le récepteur est branché. Consulter le revendeur ou un technicien radio/TV expérimenté pour obtenir de l'aide Cet appareil est conforme à la partie 15 des règles de la FCC. Son fonctionnement est soumis aux deux conditions suivantes :

(1) Cet appareil ne doit pas causer d'interférences nuisibles, et (2) cet appareil doit accepter toute interférence recue, y compris les interférences susceptibles de provoquer un fonctionnement indésirable. Les changements ou modifications non expressément approuvés par StarTech.com peuvent annuler le droit de l'utilisateur à faire fonctionner l'équipement.

#### Déclaration de l'Industrie Canadienne

Cet appareil numérique de la classe [B] est conforme à la norme NMB-003 du Canada. CAN ICES-3 (B)/NMB-3(B)

Cet appareil est conforme à la (aux) norme(s) RSS exemptée(s) de licence d'Industrie Canada. Son fonctionnement est soumis aux deux conditions suivantes :

(1) Cet appareil ne doit pas causer d'interférences, et (2) Cet appareil doit accepter toute interférence, y compris les interférences qui peuvent causer un fonctionnement indésirable de l'appareil.

#### **Installation Manuelle du Pilote**

Si, après 3 minutes, le bureau Windows n'apparaît pas sur le(s) Périphérique(s) d'Affichage connecté(s), il est probable que Windows n'a pas réussi à installer automatiquement le pilote, et il sera nécessaire de suivre les étapes ci-dessous pour l'installation manuelle du pilote :

- Déconnectez l'Adaptateur d'Écran USB de l'Ordinateur Hôte.
- 2. Visitez la page produit de StarTech.com pour cet Adaptateur d'Écran USB spécifique en utilisant l'URL de la Page Produit dans le Tableau de Référence du Produit de ce document.
- Cliquez sur l'onglet **Pilotes/Téléchargements** de la page produit. 3.
- Sous Pilote(s) : téléchargez le paquet de pilotes de [déclencheur] adaptateur d'affichage usb.zip.
- Cliquez avec le bouton droit de la souris sur le dossier zip qui a été téléchargé et sélectionnez 5. Extraire Tout, puis suivez les instructions à l'écran.
- 6. Dans la liste des fichiers extraits, cliquez avec le bouton droit de la souris sur le fichier Setup(.exe) et sélectionnez Exécuter en tant qu'Administrateur.

Remarque : si l'option Exécuter en tant qu'Administrateur n'est pas disponible, il est probable que le fichier d'installation tente d'être exécuté à partir du fichier zippé. Veuillez extraire les fichiers en suivant les instructions de l'étape 5.

- 7. Suivez les invites à l'écran pour installer les pilotes de périphériques et redémarrez l'ordinateur lorsque vous y êtes invité.
- 8. Une fois que Windows a redémarré, connectez le Port Hôte USB Intégré de l'Adaptateur d'Écran USB à un Port USB disponible sur l'Ordinateur Hôte.
- 9. L'installation peut prendre plusieurs secondes. Pendant le processus d'installation, le(s) Périphérique(s) d'Affichage connecté(s) peut(vent) clignoter, ce qui est normal. Une fois l'installation terminée, le bureau Windows apparaît sur le(s) Périphérique(s) d'Affichage connecté(s).

Pour des instructions détaillées d'utilisation et de dépannage, téléchargez le manuel complet du produit disponible sous Manuel(s) dans l'onglet Pilotes et Téléchargements de la page produit de StarTech.com pour ce produit spécifique.

### Informations sur la Garantie

Ce produit est couvert par une garantie de trois ans.

Pour plus d'informations sur les conditions de garantie des produits, veuillez consulter le site www.startech.com/warranty.

#### Limitation de la Responsabilité

En aucun cas la responsabilité de StarTech.com Ltd. et StarTech.com USA LLP (ou de leurs dirigeants, administrateurs, employés ou agents) pour tout dommage (gu'il soit direct ou indirect, spécial, punitif, accidentel, consécutif ou autre), perte de profits, perte d'affaires, ou toute perte pécuniaire, découlant de ou liée à l'utilisation du produit, n'excédera le prix réel payé pour le produit. Certains États n'autorisent pas l'exclusion ou la limitation des dommages accessoires ou indirects. Si de telles lois s'appliquent, les limitations ou exclusions contenues dans cette déclaration peuvent ne pas s'appliquer à vous.

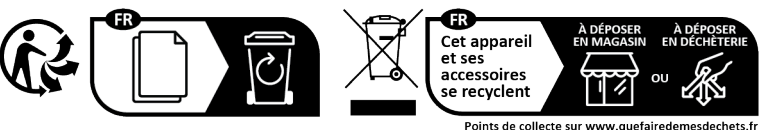

Hamilton

Privilégiez la réparation ou le don de votre appareil

| Ltd.             | 4490 South Hamilt |
|------------------|-------------------|
| 45 Artisans Cres | Road              |
| London, Ontario  | Groveport, Ohio   |
| N5V 5E9          | 43125             |
| Canada           | U.S.A.            |

StarTech.com Ltd. StarTech.com Ltd. Siriusdreef 17-27 Unit B, Pinnacle 15 2132 WT Hoofddorp Gowerton Rd, The Netherlands Brackmills Northampton NN4 7BW United Kingdom

FR: startech.com/fr DE: startech.com/de ES: startech.com/es NL: startech.com/nl IT: startech.com/it JP: startech.com/jp